## S7-200SMART 与编程软件通信连接步骤描述

一、 通信连接电缆描述

S7-200SMART CPU除 compact 型的 CPU外,都具有以太网接口,可通过以太 网方式进行程序的下载,所有电缆即为网线。在 CPU 固件版本为 V2.3 以上版本 以及 compact 型的 CPU 可支持通过 CPU 上的 RS485 端口进行程序下载,使用西门 子的 PPI 电缆进行程序下载,但要求编程软件必须是 V2.3 版本以上的软件才可 支持该功能。

二、 使用网线连接步骤描述

支持使用以太网方式进行程序下载的首先选择以太网的方式进行连接,使用 以太网连接主要有直连和通过交换机或路由器进行连接两种方式,不管哪种方式 对于软件中的连接设置是相同的。

(1) 硬件连接

若使用一对一的连接方式则可选择直连的方式进行连接,即网线的一段连接在 PLC 的网络,另一端连接在电脑的网口上。

(2) 网络接口卡设置

点击软件中的通信按钮,然后选择号电脑使用的网口接口卡,如下图所示:

|                                                                                                    | 通信<br>Dr/http://                                                                                           | ×                                                                                                    |
|----------------------------------------------------------------------------------------------------|----------------------------------------------------------------------------------------------------|----------------------------------------------------------------------------------------------------|
| 『 項目<br>『 項目<br>『 項目<br>『 で U SR40<br>』 程序块<br>』 符号表<br>』 秋态图表<br>』 秋态图表<br>』 秋态图表<br>』 秋态图表<br>』 文弦块<br>『 文文引用<br>』 1<br>』 秋 の<br>『 文 の<br>』 1<br>』 2<br>』 1<br>』 2<br>』 2<br>』 2<br>』 2<br>』 2<br>』 2<br>』 2<br>』 2<br>』 2<br>』 2<br>』 2<br>』 2<br>』 2<br>』 2<br>』 2<br>』 2<br>』 2<br>』 2<br>』 2<br>』 2<br>』 2<br>』 2<br>』 2<br>』 2<br>』 2<br>』 2<br>』 2<br>』 2<br>』 2<br>』 2<br>』 2<br>』 3<br>』 3 | 网络接口卡<br>Intel(R) 82579LM Gigabit Network Connection.TCPIP.Auto.1 ▼<br>北到 CPU<br>192.168.0.103 C<br>矛加 CPU | 2         按下 编辑:按钮以更改所法 CPU 的 P 数据和法名称。按下 '闪<br>标指示灯' 按钮使 CPU 的 LED 持续闪烁, 以便目测执到连接的<br>CPU.         MAC 地址<br>00:1C:06:24:D5:49       闪烁指示灯         P 地址<br>192.168.0.103       编辑         子树掩码<br>255.255.255.0          默认网关<br>192.168.0.10          站名称 (ASCII 字符 az, 0-9、-和.) |
|                                                                                                    | 编辑 CPU                                                                                                    | d<br>确定 取消                                                                                                    |

a) 点击下拉列表可选择网络接口看卡,网络接口卡的选择需要与电脑所使用的网络接口卡一样,可在电脑的网络适配器中查看具体的网络接口卡的名称。

## 网卡查看方式如下:

1、在电脑右下角选择宽带,如下图左侧所示,然后右键选择"打开网络和

| 2、选择"以太网"找到"更改适配器选项"打开。如下图所示。       | 择"以太网"找到"更改适配器选项"打开。如下图所示             | • •         |
|-------------------------------------|---------------------------------------|-------------|
|                                     |                                       |             |
|                                     |                                       | 3           |
| 査技设置                                | ● ● ● ● ● ● ● ● ● ● ● ● ● ● ● ● ● ● ● |             |
| M络和 Internet                        | マム 已连<br>网络和 Internet                 | 接           |
|                                     |                                       |             |
| ア 以太网                               |                                       | <u>元</u> 坝  |
| ● 拨号                                | □□□□□□□□□□□□□□□□□□□□□□□□□□□□□□□□□□□□  | 字 设 适<br>中心 |
| 3、打开适配器后,找到正在使用的网络,有两种方法,第一种是鼠标放在以为 | 开适配器后,找到正在使用的网络,有两种方法,第一种             | 早最标放在以太     |
| 网网络中就会出现该网卡(如下图所示)该网卡就是目前正在使用的网卡。   | 各中就会出现该网卡(如下图所示)该网卡就是目前正在任            | 吏用的网卡。      |
|                                     |                                       |             |

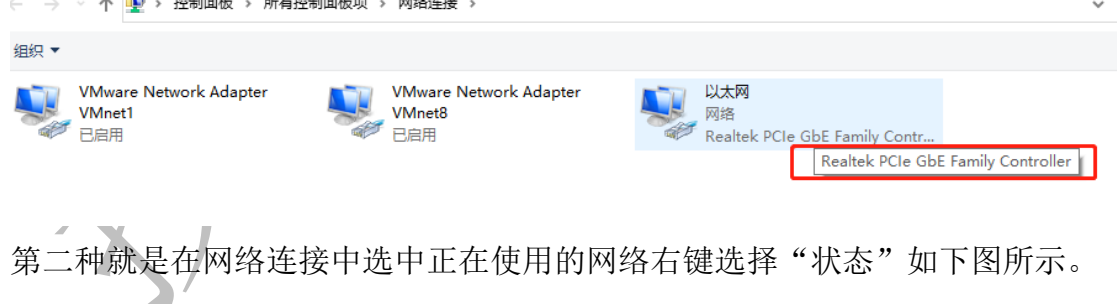

右键选择状态后点击"详细信息"会弹出一个网络所连接的详细信息,其中描述 对应的就是网卡(如下图所示)其中 IPV4 就是电脑现在所使用的 IP 地址。如果 通信不上还需要查看地址是否一致就在这看。

| 🔋 以太网 状态 |           | >          | < | 更改此连接的设置                     |                                    |   |
|----------|-----------|------------|---|------------------------------|------------------------------------|---|
| 常规       |           |            |   | 以太网<br>网络<br>Realtek PCIe Gb | E Family Contr                     |   |
| 连接 ———   |           |            |   |                              |                                    |   |
| IPv4 连接: |           | Internet   |   | 网络连接详细信息                     |                                    | × |
| IPv6 连接: |           | 无网络访问权限    |   | 网络连接详细信息(D):                 |                                    |   |
| 媒体状态:    |           | 已启用        |   | 属性                           | 值                                  |   |
| 持续时间:    |           | 00:39:54   |   | 连接特定的 DNS 后缀                 |                                    |   |
| 速度:      |           | 100.0 Mbps |   | 描述                           | Realtek PCIe GbE Family Controller |   |
|          |           |            |   | 物理地址                         | 01                                 |   |
| 详细信息(E   | )         |            |   | 已启用 DHCP                     | 是                                  |   |
|          |           |            |   | IPv4 地址                      |                                    |   |
|          |           |            |   | IPv4 子网掩码                    | 255.255.255.0                      |   |
| 活动       |           |            |   | 获得租约的时间                      | 2021年9月 9:47:44                    |   |
|          |           |            |   | 租约过期的时间                      | 2021年                              |   |
|          |           |            |   | IPv4 默认网关                    | 192.16                             |   |
|          |           |            |   | IPv4 DHCP 服务器                | 192.16                             |   |
|          |           |            |   | IPv4 DNS 服务器                 | 192.16 1                           |   |
| 字节:      | 4,015,271 | 25,308,385 |   | IPv4 WINS 服务器                |                                    |   |
|          |           |            |   |                              |                                    |   |

以上是查看网卡的一种方式,另一种则可以在控制面板中查看,方法如下:

1、在电脑快速访问栏中输入控制面板,如下图所示;

|                                                                                                    | 控制面板<br>应用 |                           |
|----------------------------------------------------------------------------------------------------|------------|---------------------------|
| MCGSE<br>环境                                                                                                    | 应用         |                           |
|                                                                                                    | ⇔ 设置       |                           |
| a contraction of the second second se | 🔁 设置       |                           |
| 处速PDF<br>器                                                                                                    | 搜索网页       |                           |
|                                                                                                    | . /        |                           |
| P                                                                                                    |            | $\langle \rangle \rangle$ |
| 直播供                                                                                                    |            | $\mathbf{\nabla}$         |
|                                                                                                    |            |                           |
|                                                                                                    | 0 炊制面板     |                           |
| -                                                                                                    | ~ 江刺闻仪     |                           |

2、在控制面板对话框中选择查看方式为"大图标"或"小图标",如下图所示;

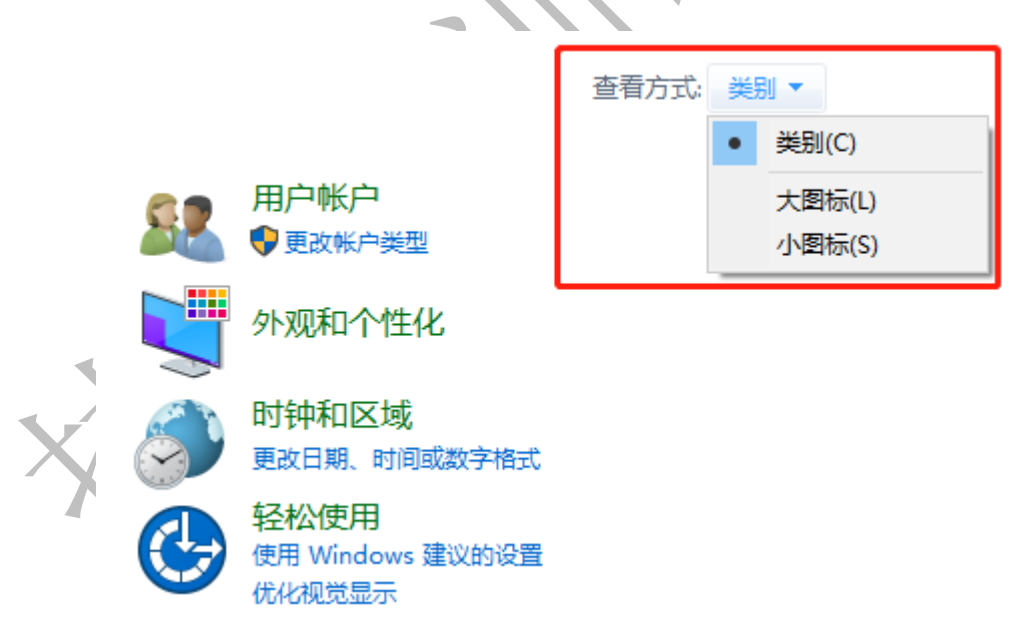

3、找到"网络与共享中心"如下图所示;点击进去就可以进入

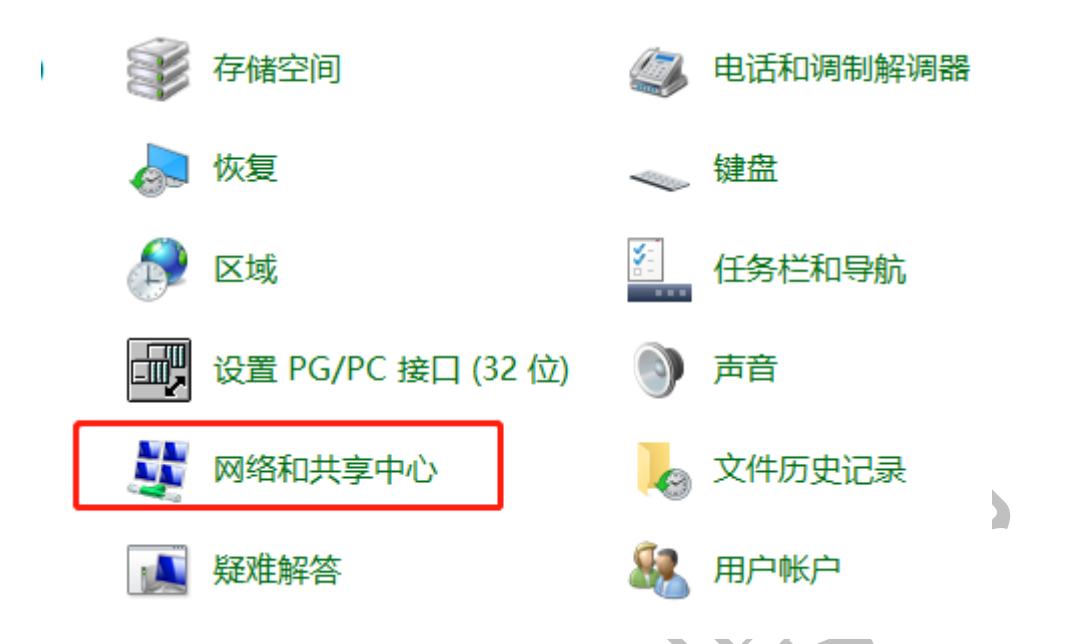

4、在网络和共享中心对话框中选择以太网,点击详细信息后会有网络连接详 细信息,描述就是该电脑网卡;如下图所示。

| 控制面板主页<br>更改适配器设置<br>更改高级共享设置<br>媒体流式处理选项 | 查看基本网络信息;<br>查看活动网络<br>网络<br>公用网络                    | 井设置连接<br>访问<br>连接                                    | ]樊型: Internet<br>E: ♀♀以太网                                                                             | 1                                                                                      |                                                                           |
|-------------------------------------------|------------------------------------------------------|------------------------------------------------------|----------------------------------------------------------------------------------------------------|----------------------------------------------------------------------------------------|---------------------------------------------------------------------------|
|                                           | <ul> <li>以太网 状态</li> <li>常規</li> </ul>               | >                                                    | 网络连接详                                                                                                 |                                                                                        | ;                                                                         |
|                                           | 连接<br>IPv4 连接:<br>媒体状态:<br>持续时间: 2<br>透亮:<br>详细信息(E) | Internet<br>无网络访问权限<br>已启用<br>00:56:41<br>100.0 Mbps | <b>歴性</b><br>注接待定<br>描述<br>物理地址<br>已启用 D<br>IPv4 地址<br>IPv4 子网<br>获得租約<br>租約过期<br>IPv4 默认<br>IPv4 DHC | 值<br>拉 DNS 后缀<br>HCP 是<br>: 10<br>掩码 202<br>抄时间 202<br>动时间 202<br>网关 154<br>CP 服务器 192 | 3<br>altek PCIe GbE Family Controller<br>-85-C2-86-77-91<br>21年9月0日 4<br> |
| 另请参阅<br>Internet 选项<br>Windows Defender [ | 活动                                                   |                                                      | IPv4 DN5<br>IPv4 WIN<br>已启用 N<br>连接-本地<br>IPv6 默认                                                     | 》服务器    192<br>IS 服务器<br>etBIOS over Tc 是<br>} IPv6 地址   fe8<br>网关                     | 2.16<br>10::4513:d4bd:348a:2b1d%13                                        |

以上就是找网卡的方法。

b) 选择好网络接口卡后,可点击查找 CPU 按钮,搜索 CPU。

c) 若搜索到 CPU 后,会出现 CPU 的 IP 地址,若通过交换机或路由器连接时,可能会搜索出多个 CPU 的 IP 地址,此时可选择一个 IP 地址,然后点击右侧的"闪烁指示灯"按钮,查看哪个 CPU 的上的指示灯闪烁,则说明该 IP 地址就是指示灯闪烁的 CPU 所对应的 IP 地址。

d) 当查找出 CPU 的 IP 地址后,需要确定该 CPU 的 IP 地址和电脑的 IP 地

址是否在同一个网段(注意时同网段不是相同),若为同一个网段则点击确定即可建立连接,若不在同一个网段,则可修改电脑 IP 与 PLC 的 IP 为同一个网段,或点击右侧的"编辑"按钮,把 PLC 的 IP 地址修改为与电脑的 IP 为同一个网段。

(3) 修改 IP 地址方法

打开电脑的网络设配器,选择所使用的网络接口卡,右键点击选择属性,如下图所示:

| 0 |             | 以太网<br>网络电缆被 | 拔出 |              |  |
|---|-------------|--------------|----|--------------|--|
| 0 | <b>~</b> ~~ | Killer E240  | •  | 禁用(B)        |  |
|   |             |              |    | 状态(U)        |  |
|   |             |              |    | 诊断(I)        |  |
|   |             |              | •  | 桥接(G)        |  |
|   |             |              |    | 创建快捷方式(S)    |  |
|   |             |              | •  | 删除(D)        |  |
|   |             |              | P  | 重命名(M)       |  |
|   |             |              | •  | <b>属性(R)</b> |  |

在打开的以太网属性对话框中,找到 Internet 协议版本 4 (TCP/IPV4),然 后点击属性按钮,如下图所示

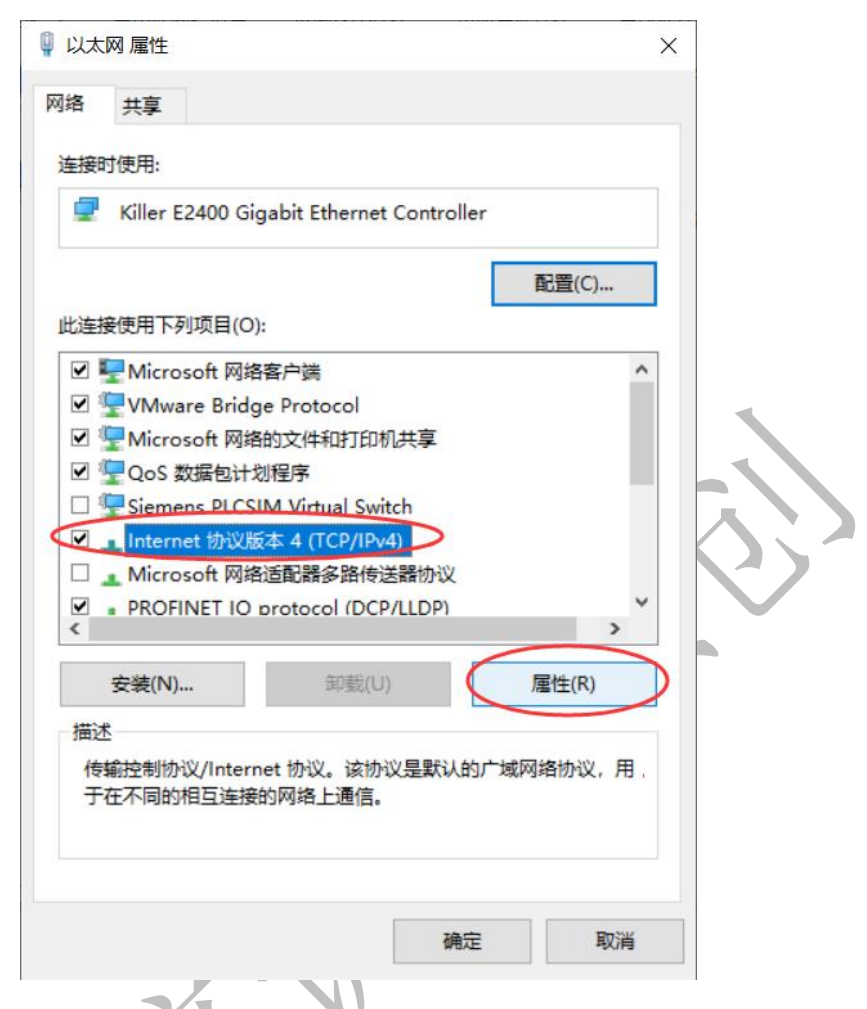

在 Internet 协议版本 4 (TCP/IPV4) 属性对话框中,选择使用下面的 IP 地址选项,为电脑设置好 IP 地址,该地址需要与 PLC 的 IP 地址在同一个网段,如上图中的 PLC 的 IP 地址为 192.168.0.103,则电脑的 IP 地址可设置为 192.168.0.100,该 IP 地址,前面三部分表示网段号,最后一位表示主机号,所以在设置时,只需要保证最后一部分的数值不同即可,如同下图所示:

| Internet 协议版本 4 (TCP/IPv4) 属性<br>常规       |                   | ×   |  |
|-------------------------------------------|-------------------|-----|--|
| 如果网络支持此功能。则可以获取自动措<br>络系统管理员处获得适当的 IP 设置。 | 派的 IP 设置。否则,你需要从网 |     |  |
| ○ 自动获得 IP 地址(O)                           |                   |     |  |
| ● 使用下面的 IP 地址(S):                         |                   |     |  |
| IP 地址(I):                                 | 192.168.0.100     |     |  |
| 子网掩码(U):                                  | 255.255.255.0     |     |  |
| 默认网关(D):                                  | · · ·             |     |  |
| ○ 自动获得 DNS 服务器地址(B)                       |                   |     |  |
| ● 使用下面的 DNS 服务器地址(E):                     |                   | - 1 |  |
| 首选 DNS 服务器(P):                            |                   |     |  |
| 备用 DNS 服务器(A):                            |                   |     |  |
| □ 退出时验证设置(L)                              | 高级(V)             |     |  |
|                                           | 确定取消              |     |  |

若不想修改电脑 IP 地址,也可修改 PLC 的 IP 地址,前提是 PLC 的 IP 地址未 在系统块中设置固定的 IP 地址,具体操作如下:

当在通信界面搜索出 CPU 的 IP 地址后,点击右侧的"编辑"按钮,此时可重 新输入 IP 地址,而且"编辑"按钮也变为了"设置"按钮,输入完 IP 地址后, 点击设置按钮设置即可,如下图所示:

| Γ | 通信                                       | ×                                                                       |
|---|------------------------------------------|-------------------------------------------------------------------------|
|   | /2010                                    | ^                                                                       |
|   | 通信接口                                     | 하고 하면 하게에 포가져 안 다니 하는 방법 죄원 것이는 하고                                      |
|   | Intel(R) Wireless-AC 9560 160MHz.TCPIP.1 | 按下 "编辑" 按钮以更改所选 CPU 的 IP 数据和站名称。按下<br>"闪烁指示灯" 按钮使 CPU 的 LED 持续闪烁,以便目测找到 |
|   | 2 找到 CPU                                 | 连接的 CPU.                                                                |
| < | —————————————————————————————————————    |                                                                         |
| X |                                          | MAC 地址<br>00:1C:06:0F:0F:D1    闪烁指示灯                                    |
|   |                                          | 12 地前                                                                   |
|   |                                          | 192.168.0.143 设置                                                        |
|   |                                          | 子网掩码<br>255.255.255.0                                                   |
|   |                                          | 默认网关                                                                    |
|   |                                          | 站名称(ASCII 字符 a-z、0-9、- 和 .)<br>smart200                                 |
|   |                                          |                                                                         |
|   | 查找 CPU 添加 CPU 编辑 CPU 删除 CPU              |                                                                         |
|   |                                          | 确定取消                                                                    |

(4) 使用 RS485 端口下载程序

首先使用 USB-PPI 电缆把 PLC 的 RS485 端口与电脑的 USB 口进行连接,然后点击软件的通信按钮,打开通信对话框,在该对话框的网络接口选择出需要选择 PC/PPI 选项,如同所示:

| <br>通信                                               | ×                                                                                                    |  |
|------------------------------------------------------|----------------------------------------------------------------------------------------------------|--|
| 通信接口<br>PC/PPI cable.PPI.1 ▼<br>② 找到 CPU<br>② 添加 CPU | 按下 "查找 CPU" 按钮查找所有波特率的所有联网 CPU。突出<br>显示所需 CPU 并按下 "确定" 按钮。使用 "站地址" 和 "传输<br>率" 手动指定 CPU 地址和波特率。<br>使用 "添加 CPU"、"编辑 CPU" 和 "删除 CPU" 按钮创建特定波<br>特率的 CPU 列表。<br>站地址<br>↓<br>(<br>传输率<br>9.6 Kbps ▼ |  |
| 查找 CPU 添加 CPU编辑 CPU / 删除 CPU                         |                                                                                                    |  |
|                                                      | 确定                                                                                                    |  |

选择完后,点击查找 CPU 按钮进行 CPU 查找,查找 CPU 后点击确定即可完成 与 PLC 的连接。

(5) PLC 与编程软件连接时常出现的问题

① 为什么在查找 CPU 时,无法查找到 CPU?

首先,检查下PLC上的网口指示灯"LINK"是否亮,若该指示灯不亮则需要检查下CPU电压是否正常,与电脑的连接是否正常。

其次, 若 PLC 上的网络指示灯正常, 那可能出现的原因就比较多了, 如安装 了 360 安全卫士、金山卫士以及 QQ 管家等第三方杀毒软件; 或者 Windows 操作 系统非完整版操作系统, 例如安装了 GHOST 版本的操作系统, 其他定制化的操作 系统灯, 这种情况下若知道 PLC 的 IP 地址, 可把电脑的 IP 地址设置与 PLC 的 IP 地址在同一个网段, 然后在通信对话框中, 使用添加 CPU 的方式, 把 PLC 的 IP 地址添加进去, 添加完后直接点击确定看是否可建立连接。

② 查找出 CPU 的 IP 地址后,当选择该 IP 地址后点击确定是出现连接当前 IP 地址失败,请检查 IP 地址,网络连接,如下图所示:

| altek PCIE FE Family Controller.TCPIP.Auto.1<br>找到 CPU<br>■ 192.168.1.20<br>添加 CPU | ▼<br>技下"编辑" 按钮以更改所选 CPU 的 IP 数据和站名称。按下"闪<br>烁指示灯" 按钮使 CPU 的 LED 持续闪烁,以便目则找到连接的<br>CPU. |
|------------------------------------------------------------------------------------|----------------------------------------------------------------------------------------|
| STEP 7-Mi                                                                          | icro/WIN SMART SX 闪烁指示灯<br>连接当前 IP 地址失败。<br>请检查 IP 地址、网络连接。<br>确定                      |
| <b>查找 CPU │ 添加 CPU │</b> 编辑 CPU │ [                                                | <u>站名称(ASCII 字符 a-z、0-9、- 和 .)</u>                                                     |

出现该错误主要考虑以下几个问题:

(1)网络接口卡的选择是否正确,是否是与实际的网络接口卡一致

(2)检查 CPU 的 IP 地址与电脑的 IP 地址是否在同一个网段,或是 IP 地址是否有相同的。

③ 搜索出 CPU 后,点击确定时,提示端口无法打开或被其他应用程序使用,

| STEP 7-Micro/WIN SMART                                                                  | 刻 找到 CPU<br>刻 添加 CPU<br>■ 192.168.1.21 (sr40) |                       | 按下"编辑"按钮以更改所选 CPU的 IP 数据和站名称。<br>标指示灯"按钮使 CPU的 LED 持续闪烁,以便目则找到<br>CPU。 |
|-----------------------------------------------------------------------------------------|-----------------------------------------------|-----------------------|------------------------------------------------------------------------|
| 通知         第四无法打开或者正在被其它应用程序使用            确定             站名称(ASCII 字符 arz v 0.9 v - 和.) |                                               | STEP 7-Micro/WIN SMAR | ·····································                                  |
| 站名称(ASCII字符 a-z、0-9、-和.)                                                                |                                               |                       |                                                                        |
|                                                                                         |                                               |                       | 确定                                                                     |

该问题的出现可能时因为电脑的杀毒软件把电脑中的 S7DOS HELP SERVICE 的服务项给禁止掉了。

右键点击左面上的电脑的快捷图标,然后选择"管理"选项,在计算机管理的对话框中找到"服务和应用程序"选项,在服务选项中找到 S7DOS HELP SERVICE

该选项, 启用该服务选项即可。

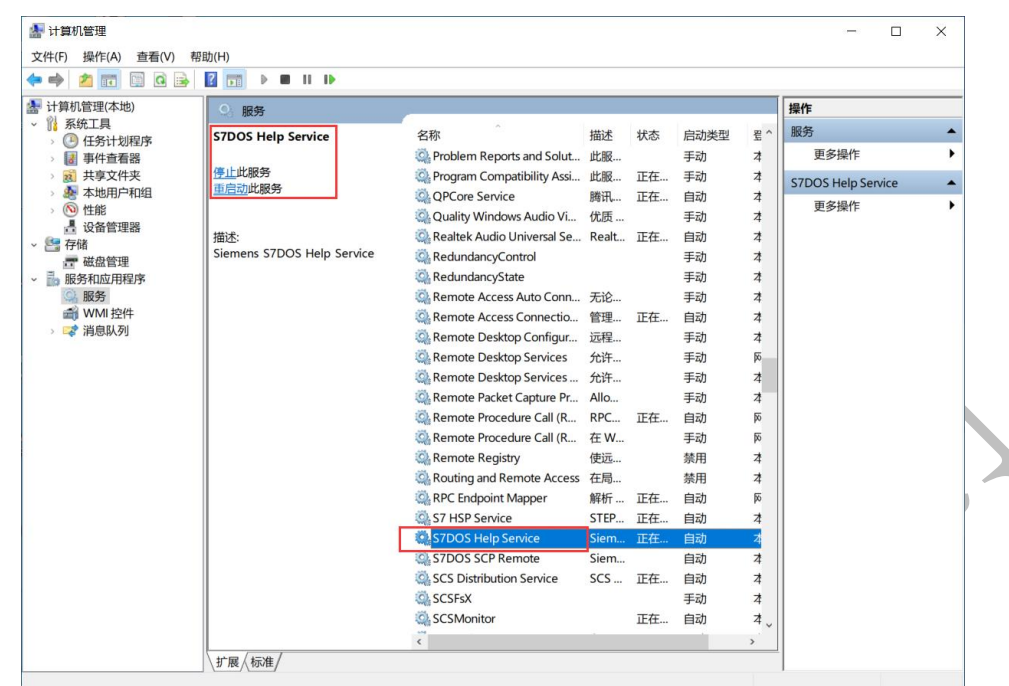